# SmartCell

## Guia de Iniciação Rápido

### Índice

| Introdução                                    | 3  |
|-----------------------------------------------|----|
| Notas importantes                             | 3  |
| Descrição geral da configuração<br>do sistema | 4  |
| Conteúdo da embalagem                         | 6  |
| Funcionalidades do painel<br>de controlo      | 7  |
| Remoção da tampa lateral                      | 7  |
| Abrir o painel                                | 8  |
| Remoção opcional da porta                     | 8  |
| Entrada de cabos                              | 9  |
| Fixar o painel na parede                      | 9  |
| Ligações do painel                            | 10 |
| Recolocar a porta                             | 12 |
| Ligar a bateria de reserva                    | 12 |
| Remover a patilha da bateria de 3 V           | 13 |
| Ligar                                         | 13 |
| Acesso ao menu do engenheiro                  | 14 |
| Definir a hora e data                         | 15 |
| Instalar dispositivos                         | 16 |
| Adicionar dispositivos ao sistema             | 17 |
| Atributos dos dispositivos                    | 18 |

| Texto da localização de dispositivos | 20 |
|--------------------------------------|----|
| Introdução de texto                  | 21 |
| Texto de zonas                       | 22 |
| Toques da sirene                     | 23 |
| Como eliminar dispositivos           | 25 |
| Definir saídas                       | 26 |
| Configuração do SmartCell Services   | 26 |
| Níveis de sinal do dispositivo       | 31 |
| Testar dispositivos                  | 32 |
| Parabéns                             | 33 |
| Manutenção do sistema                | 33 |
| Perguntas frequentes                 | 34 |
| Resolução de problemas               | 35 |

### Introdução

Através deste guia de iniciação rápido aprenderá a configurar um sistema SmartCell completo, com sirene global e operação de saída predefinidas. Para programação avançada, consultar o «Manual de Programação do SmartCell» (*T*SD155).

Nota: existem 3 métodos para adicionar (programar) dispositivos ao painel de controlo. Este guia de iniciação rápido abordará o método de adicionar dispositivos através da colocação de alimentação. Para mais informações, consultar o manual de programação.

#### Notas importantes

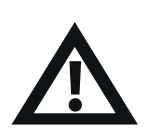

A instalação deve obedecer às normas locais vigentes em matéria de instalações e só deve ser realizada por um técnico devidamente habilitado.

|     | ١ | Π |
|-----|---|---|
| -   | ſ | J |
| - ( | n | Y |

Selecione sempre um tipo de dispositivo adequado para uso, de acordo com as normas locais ou conforme recomendado por um profissional habilitado.

| I | -8-7           |
|---|----------------|
|   | 1              |
|   | 2              |
|   | 3 <b>-(</b> \) |
|   |                |

Os procedimentos descritos neste guia de instalação devem ser atentamente seguidos.

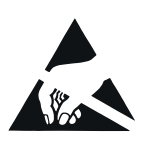

Os dispositivos SmartCell contêm componentes eletrónicos que podem ser danificados por descargas eletrostáticas. Tome as devidas precauções ao manusear placas eletrónicas.

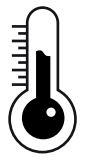

Para garantir a operação correta, os produtos devem ser usados dentro das condições operacionais ambientais especificadas.

#### Descrição geral da configuração do sistema

#### Passo 1

Instale o painel de controlo SmartCell.

#### Passo 2

Ligue os dispositivos necessários para a instalação: detetores de fumo, detetores de calor, botoneiras, sirenes, dispositivos de entrada/saída, etc.

Insira texto sobre a localização de dispositivos e de zonas.

Nota: se os dispositivos e as zonas não forem programados com etiquetas de texto personalizadas, será apresentado o texto predefinido. Por exemplo:

| Z01 E04       | Т | A | Μ | P | E | R |
|---------------|---|---|---|---|---|---|
| Sirene Deteto |   |   |   |   |   |   |
| ID:001234     |   |   |   |   |   |   |
|               |   |   | Ų | e | r | > |

ZONAS EM FOGO 01 01: Zona 1 Ver>

*Exemplo de falha do dispositivo com texto predefinido do dispositivo:* 

Exemplo de evento de fogo com texto predefinido da zona:

#### Passo 3

Atribua dispositivos a zonas, de acordo com as normas locais. No mínimo, todos os dispositivos devem ser atribuídos à zona 1.

Nota: se forem atribuídos dispositivos às zonas 1-16, os LED de zona correspondentes irão acender automaticamente no painel numa condição de alarme de incêndio.

#### Passo 4

Altere as configurações predefinidas do dispositivo, se necessário, de acordo com as normas locais ou conforme recomendado por um profissional habilitado.

#### Passo 5

Estabeleça ligação ao SmartCell Services (se necessário).

#### Passo 6

Verifique se todos os níveis de sinal do dispositivo estão indicados como «BOM».

#### Passo 7

Teste o funcionamento correto de cada dispositivo, utilizando equipamento de testes adequado.

Nota: todos os dispositivos com sirenes e sirenes autónomas serão ativados automaticamente quando qualquer dispositivo estiver em alarme, salvo se tiver sido personalizado.

#### Passo 8

Realize um teste semanal ao sistema, de acordo com as normas locais.

#### Passo 9

Efetue a manutenção do sistema de acordo com as normas locais e as recomendações do fabricante.

#### Conteúdo da embalagem

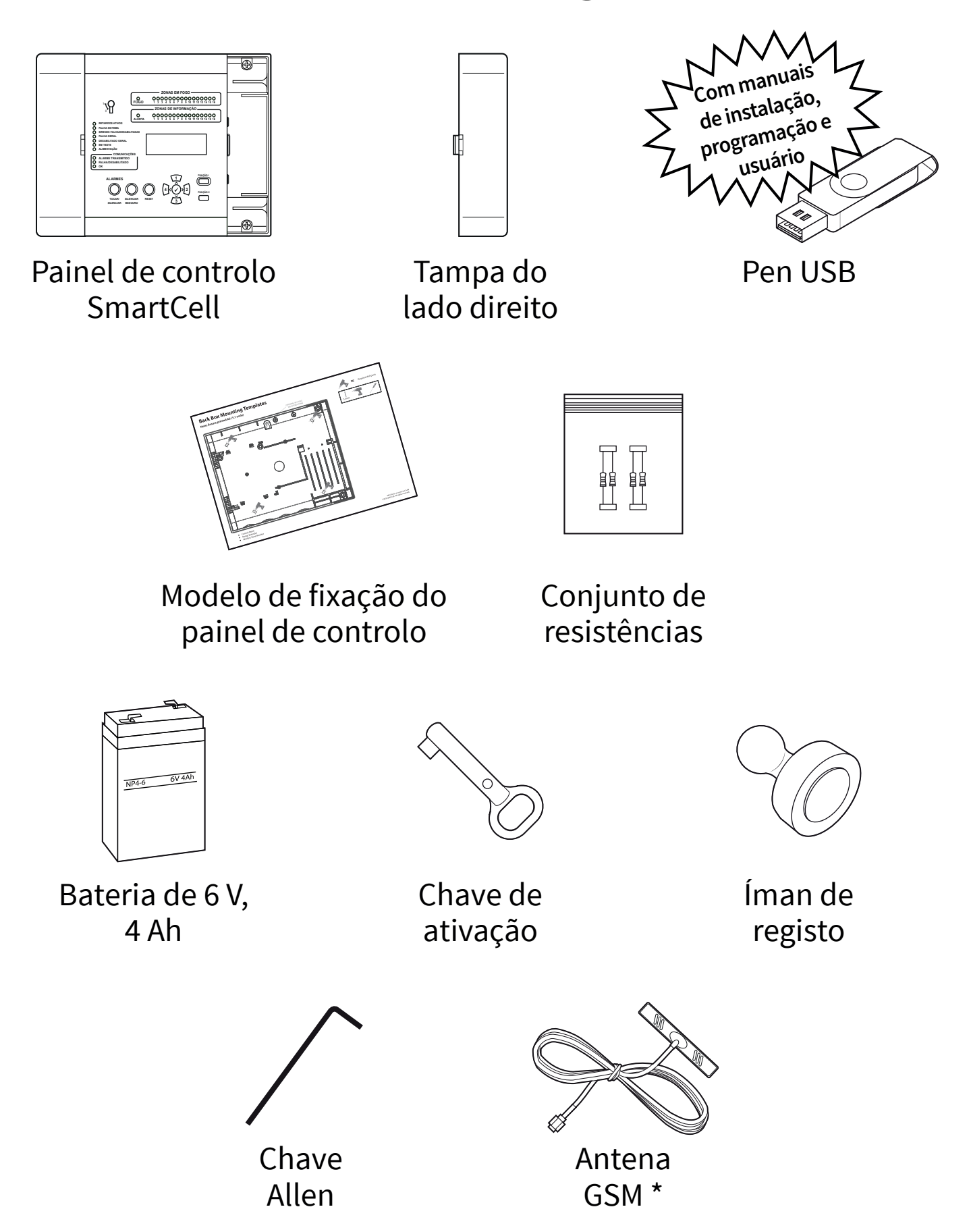

\* Fornecido apenas com variantes de: SC-11-1200-XXXX-XX e SC-11-2200-XXXX-XX

### Funcionalidades do painel de controlo

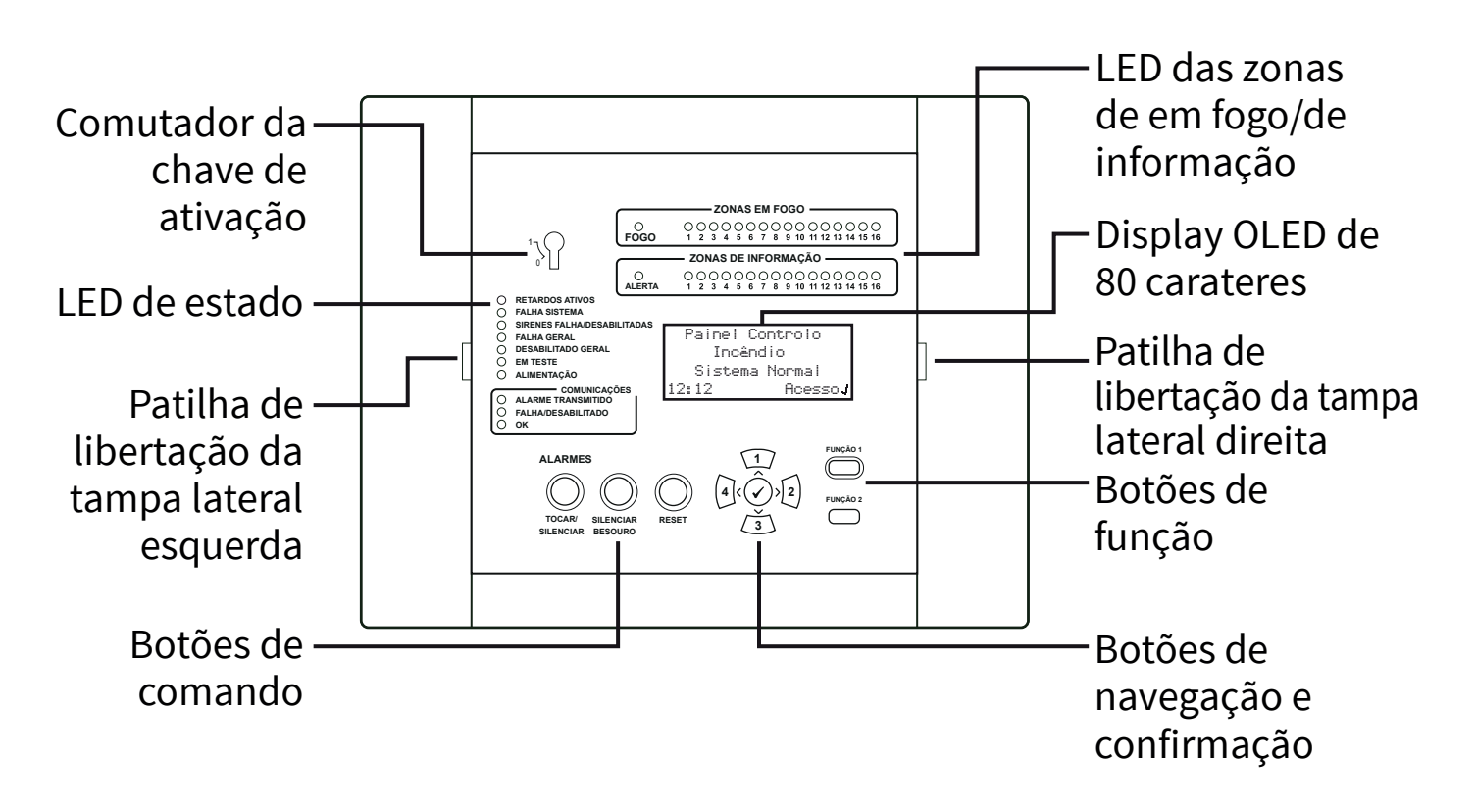

#### Remoção da tampa lateral

Os passos seguintes mostram como remover as tampas laterais:

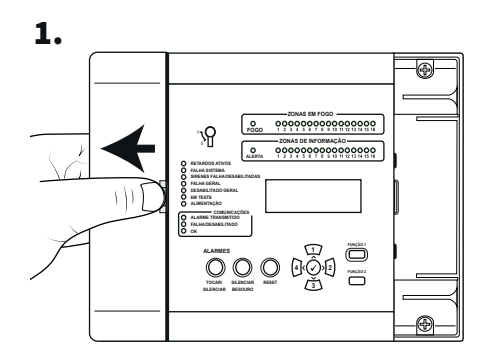

Deslize a tampa lateral para o lado, criando um espaço conforme mostrado.

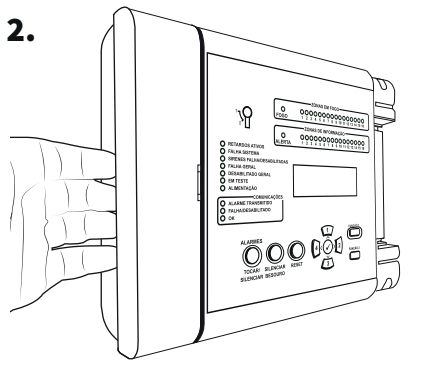

Posicione os dedos atrás da extremidade saliente da tampa.

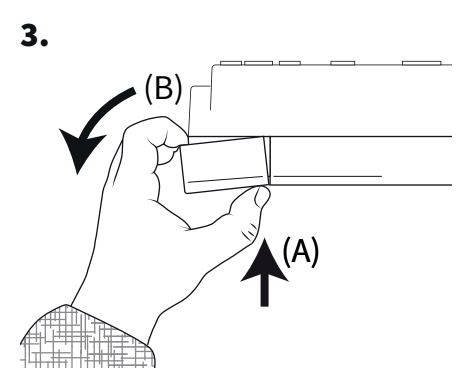

Pressione a patilha de libertação da tampa com o polegar (A) e, simultaneamente, rode o painel lateral no sentido contrário ao dos ponteiros do relógio (B), *conforme mostrado ao alto*, para remover a tampa.

Página 7 de 36

### Abrir o painel

1. Liberte o painel lateral.

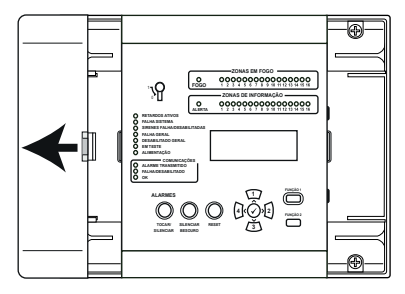

Para mais informações, consultar a secção «Remoção da tampa lateral» (*página 7*).

2. Desaperte os parafusos.

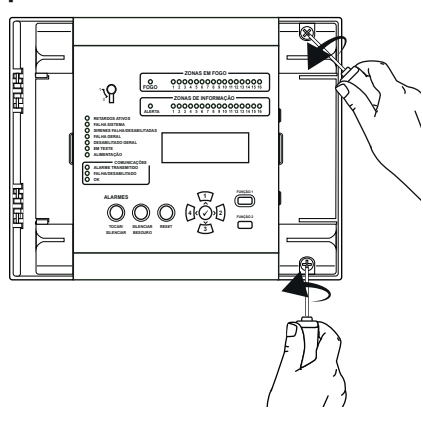

3. Abra a porta.

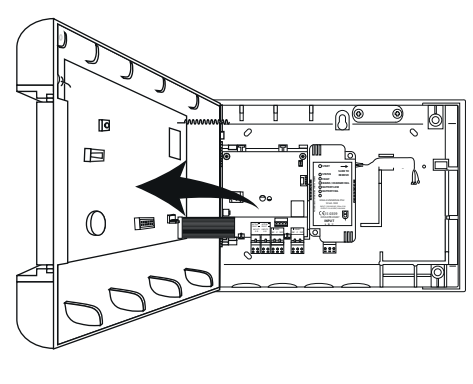

Modelo de 230 V CA

### Remoção opcional da porta

Desligue o flat cable; em seguida, gire e solte as dobradiças da porta.

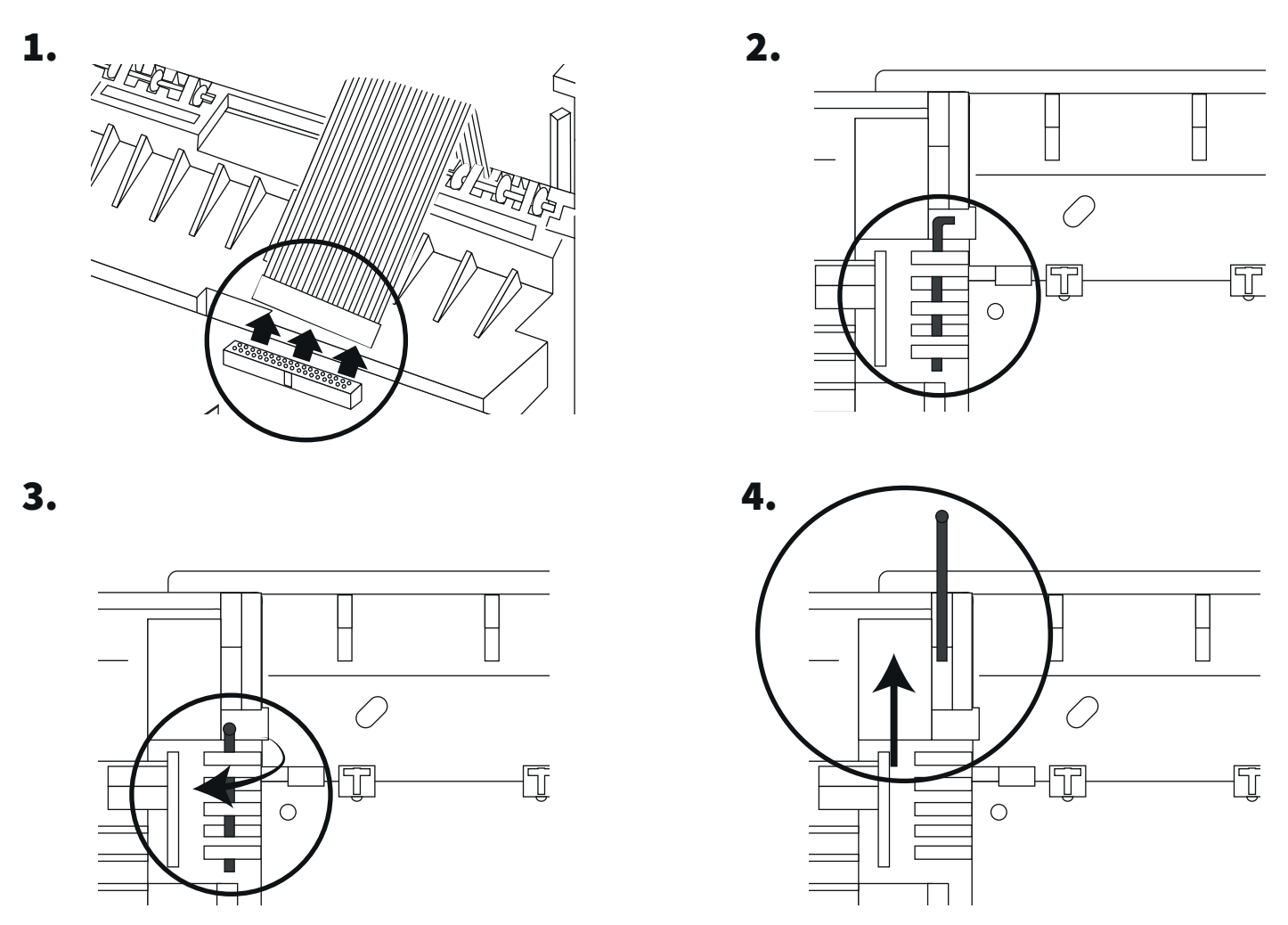

©2020 EMS Ltd. Todos os direitos reservados

#### Entrada de cabos

Selecione os pontos de entrada de cabos, conforme necessário, antes de colocar na parede.

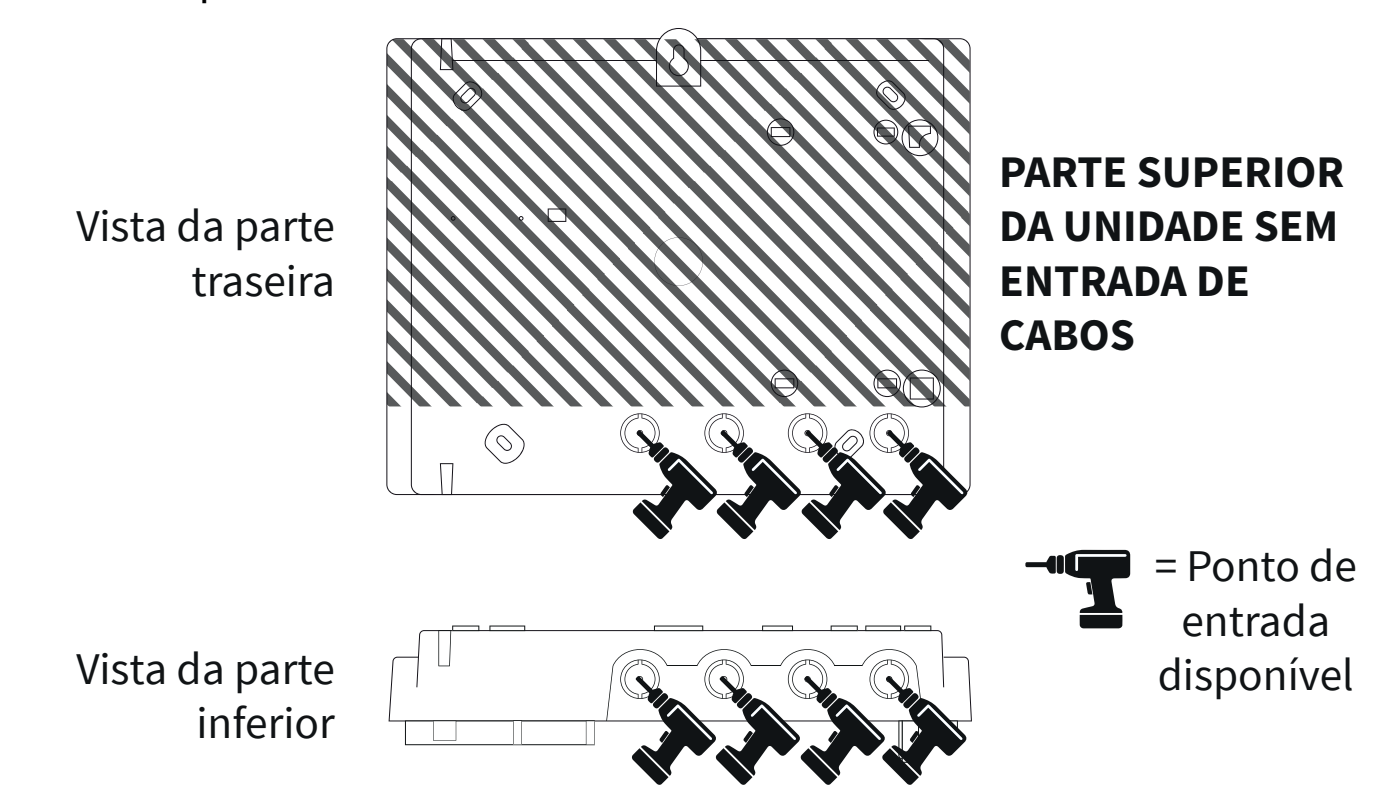

#### Fixar o painel na parede

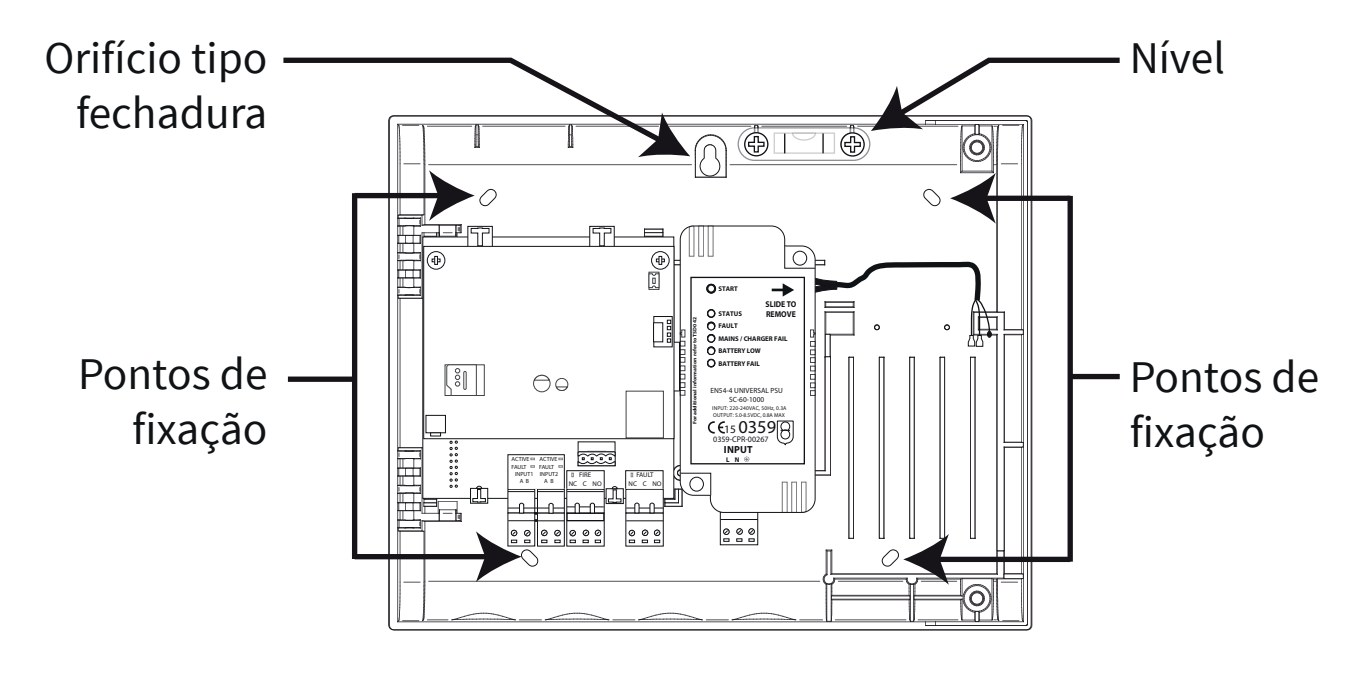

Nota: o modelo de montagem da caixa traseira fornecido pode servir de guia para perfurar os pontos de fixação.

### Ligações do painel

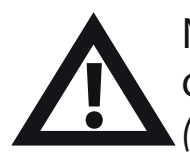

Nota: para mais informações sobre as ligações do painel, consultar o «Guia de Instalação do Painel de Controlo SmartCell» *(TSD120)*.

#### Ligações de entrada e saída:

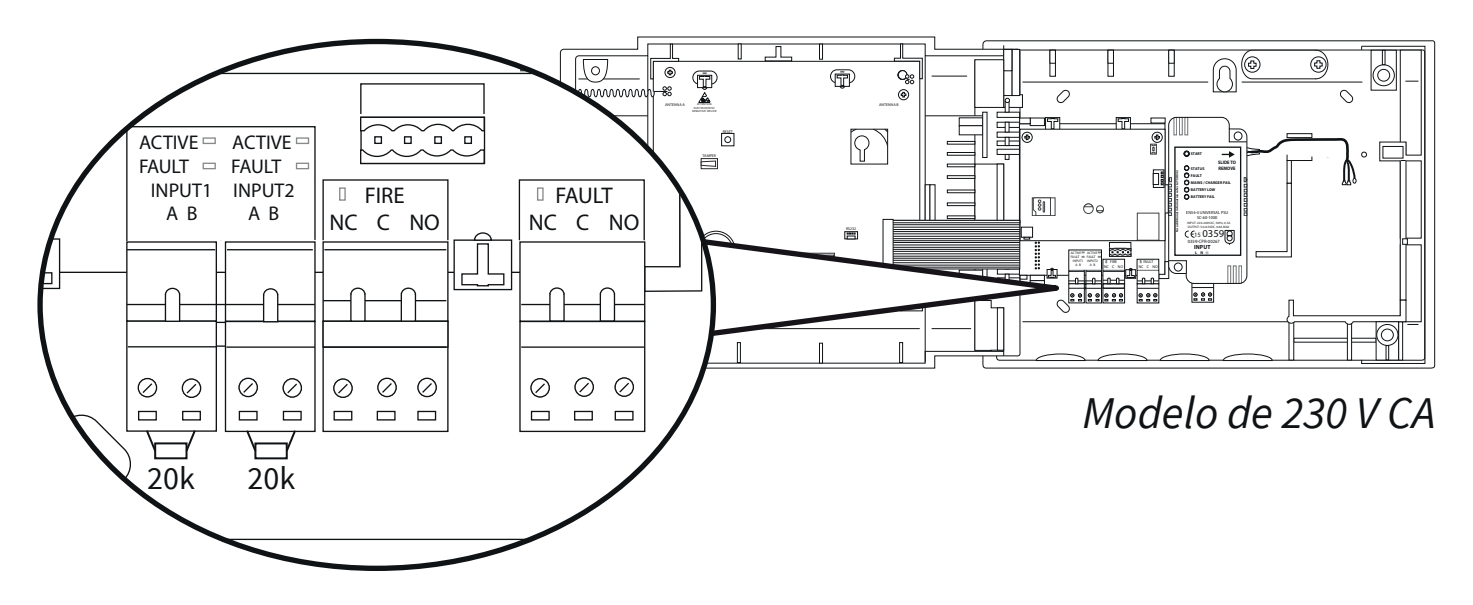

Existem duas entradas (conectores pretos) disponíveis: uma saída de fogo (conector vermelho) e uma saída de falha (conector laranja). Ligue conforme necessário.

#### Ligação à Internet \*:

O painel pode ser ligado à Internet para comunicação com uma Central de Receção de Alarmes (ARC) ou para o SmartCell Services. *Faça ligações Ethernet e/ou 3G, conforme necessário:* 

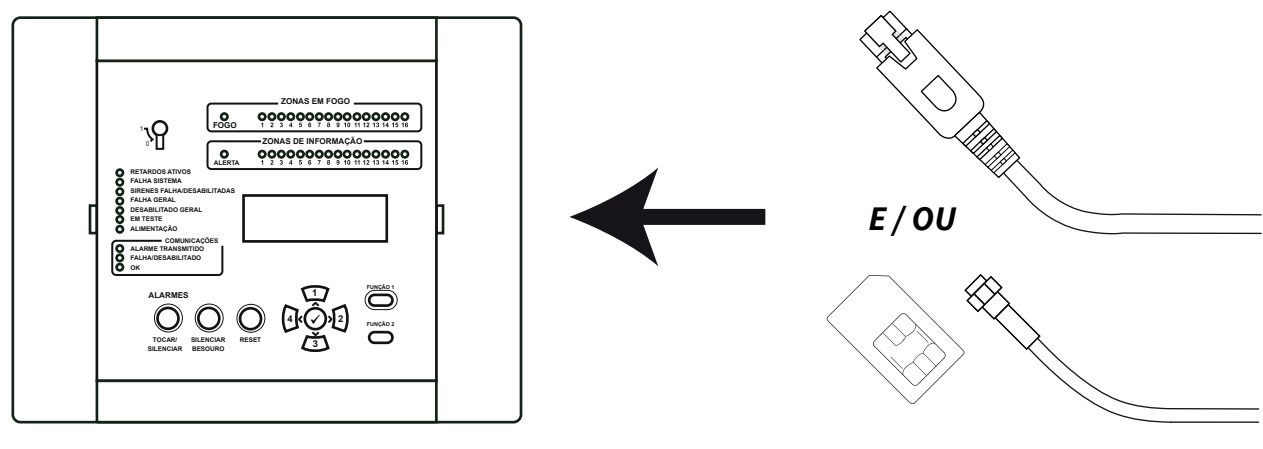

#### \* Requer módulo de comunicação

### Ligações do painel (continuação)

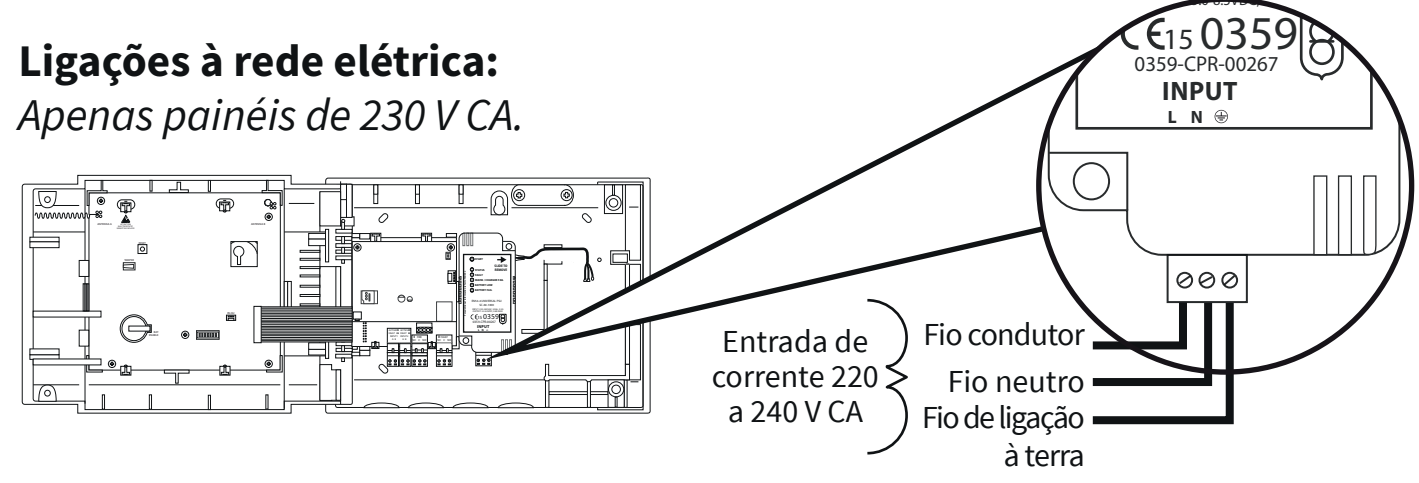

#### Ligações à alimentação de 24 V CC:

Apenas painéis de 24 V CC.

O painel de controlo SmartCell de 24 V CC foi concebido para ser alimentado com duas fontes de alimentação de 24 V CC, para atender aos requisitos específicos do país.

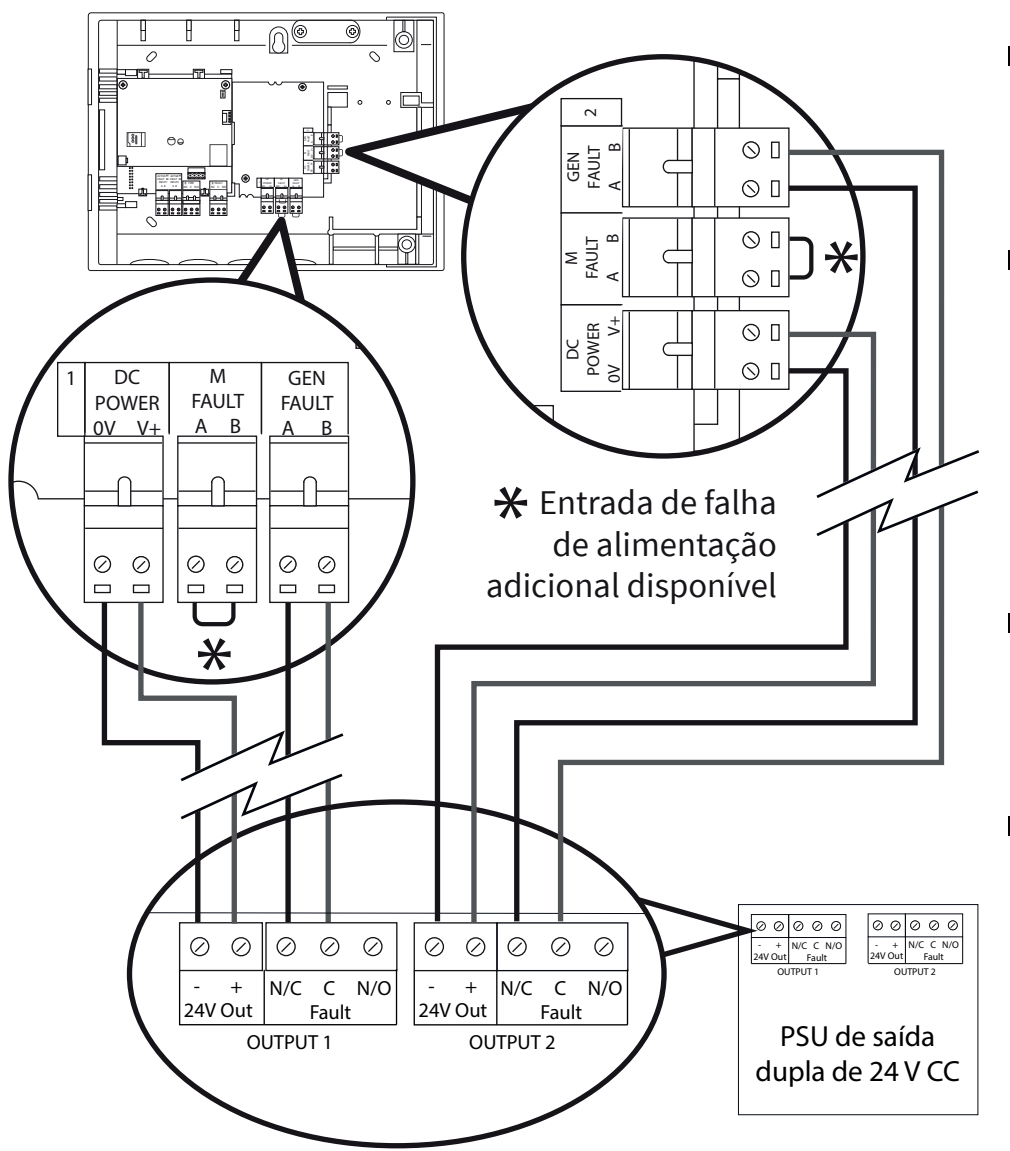

- Ligue as duas entradas de alimentação.
- Existem também entradas gerais de falha (GEN FAULT) e de falha de alimentação (M FAULT) disponíveis.
- As entradas de falha são livres de potencial.
- Se uma entrada de falha (GEN FAULT ou M FAULT) não estiver sendo usada, deixe o link como instalado de fábrica.

#### Recolocar a porta

Volte a ligar o flat cable e recoloque as dobradiças da porta.

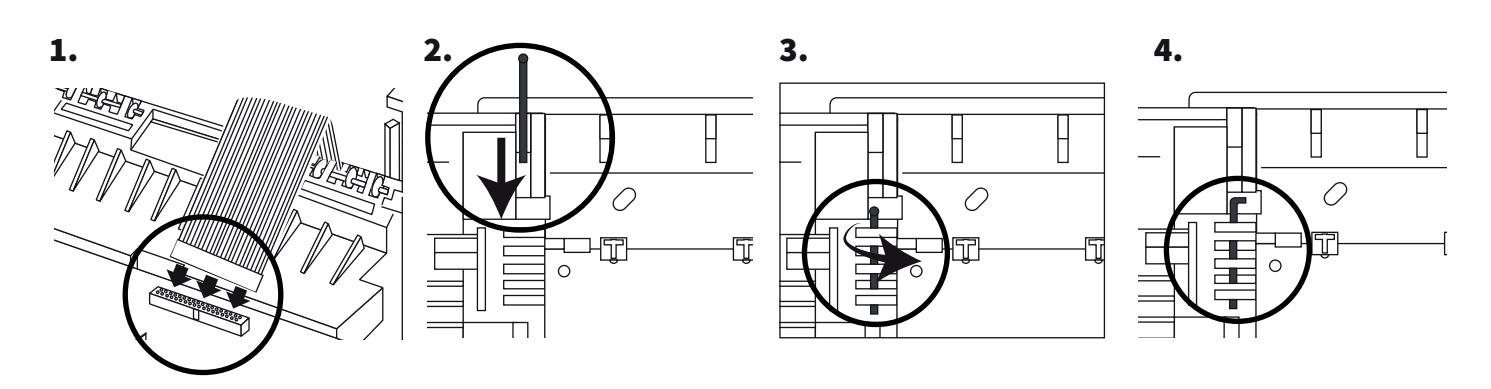

### Ligar a bateria de backup.

Apenas painéis de 230 V CA.

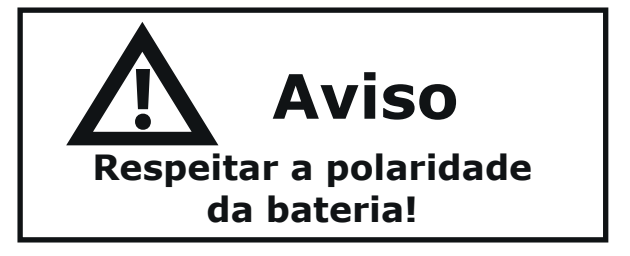

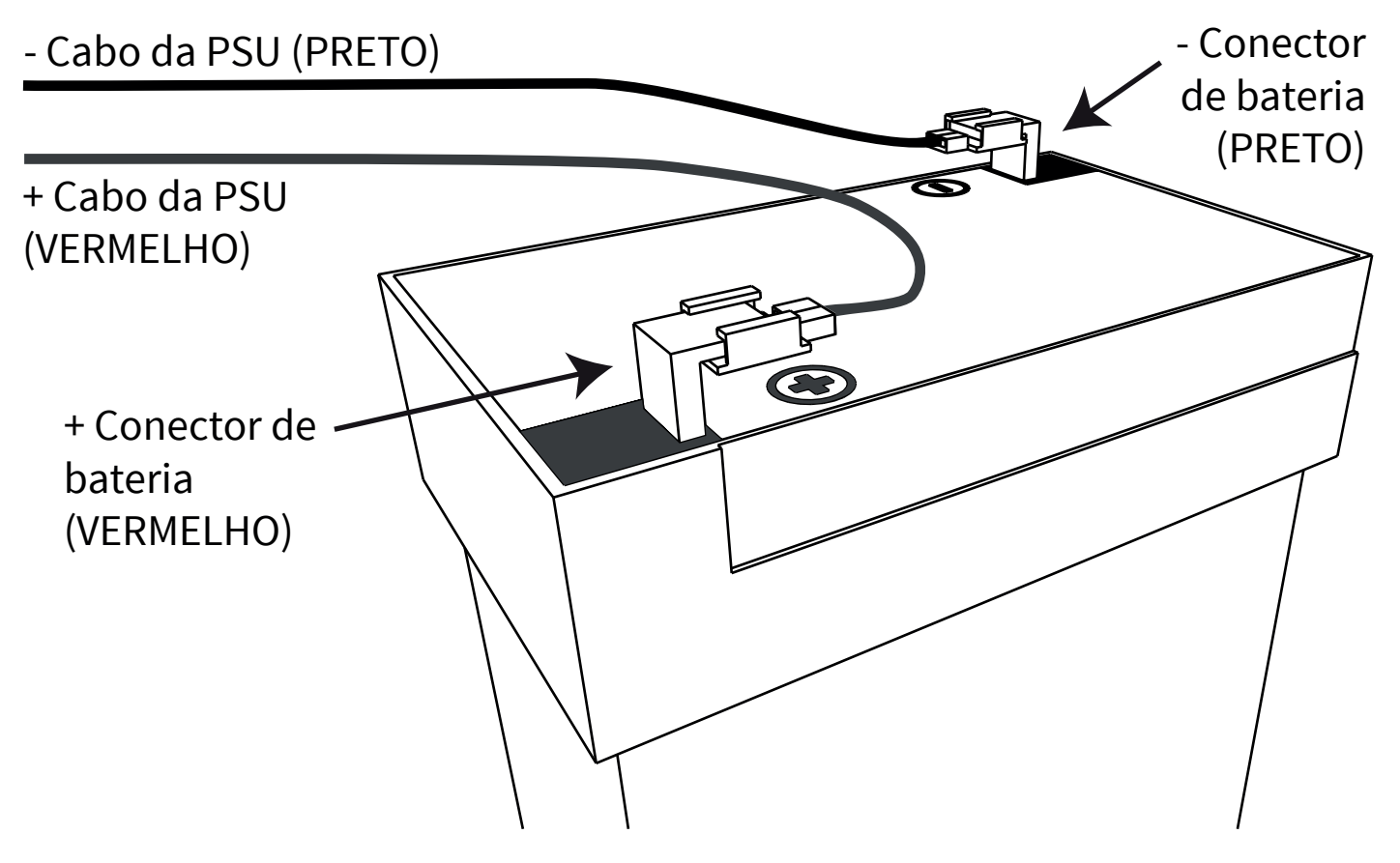

#### Remover a patilha da bateria de 3 V

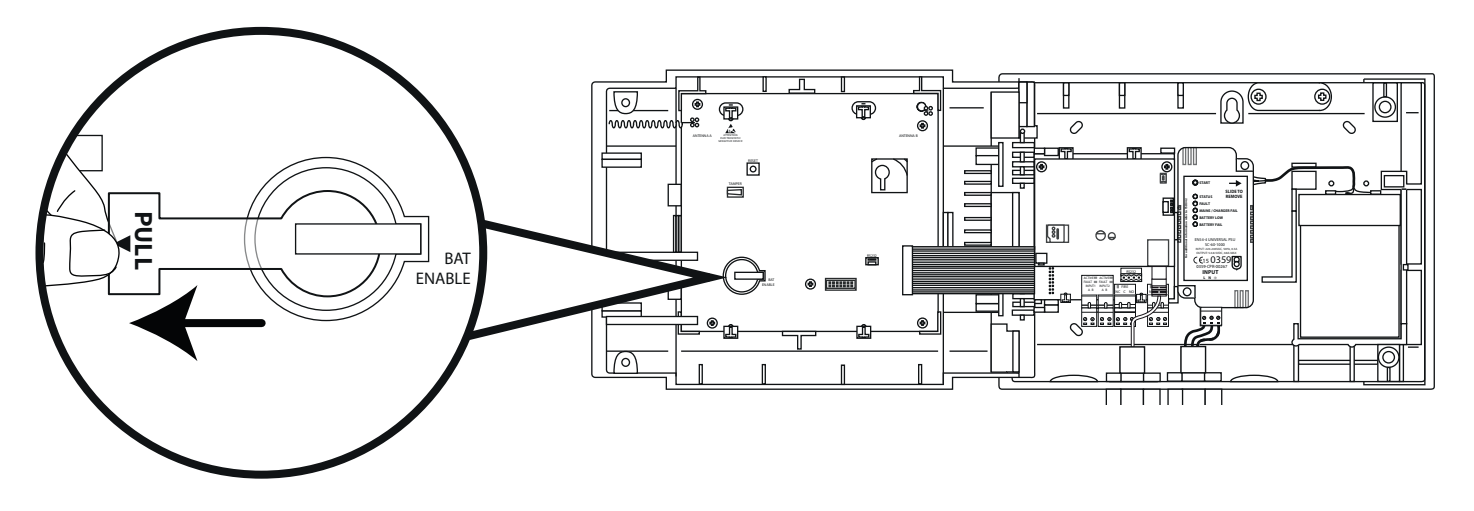

### Ligar

A fonte de alimentação do painel de controlo pode agora ser ligada.

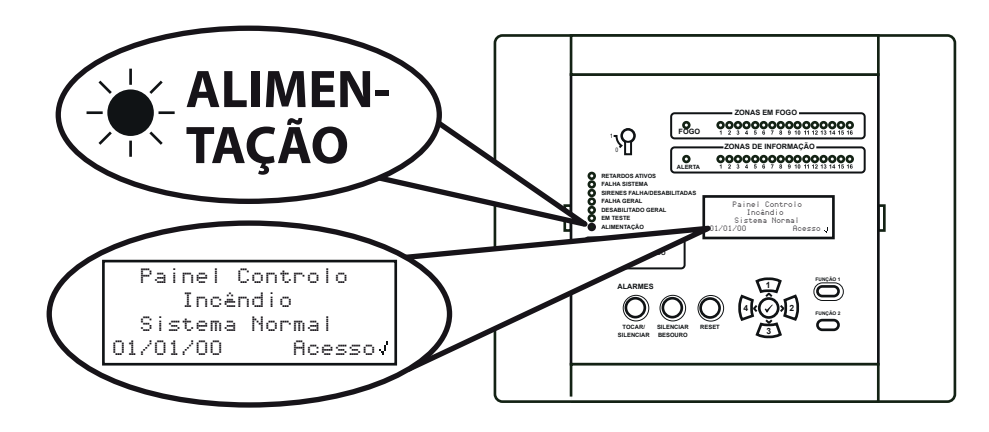

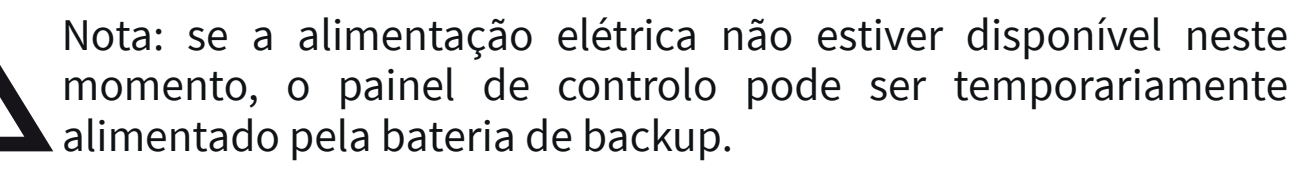

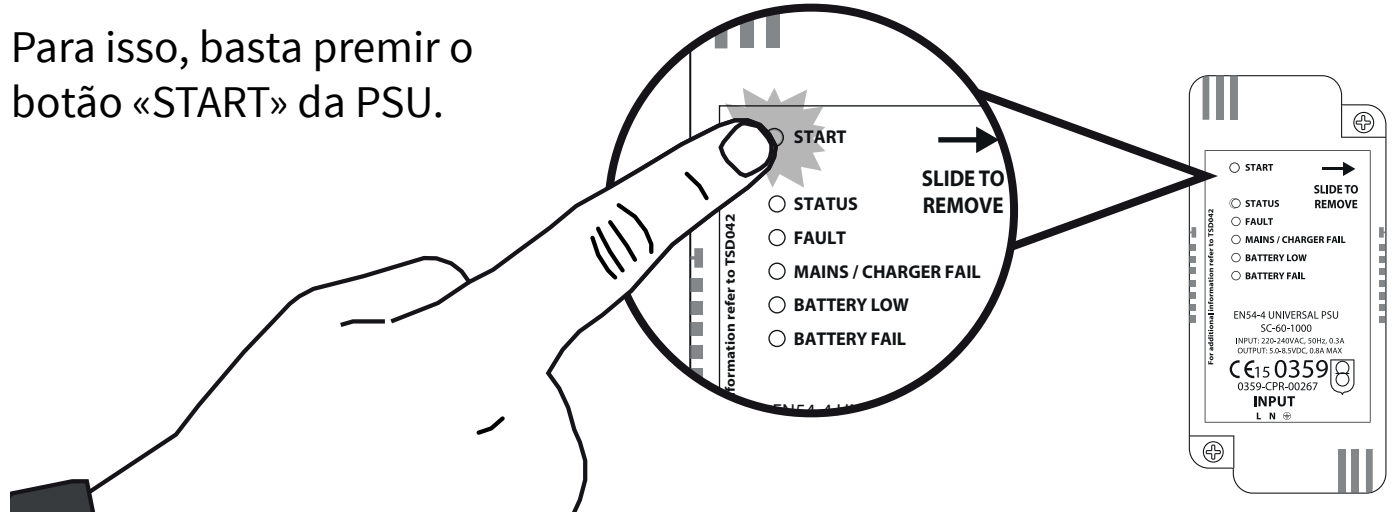

 $@2020 \ \mbox{EMS} \ \mbox{Ltd.}$  Todos os direitos reservados

#### Acesso ao menu do técnico

As etapas seguintes são necessárias para aceder ao menu do técnico (*nível de acesso 3*).

Com o painel de controlo SmartCell no seu estado normal *(tecla na posição OFF)*, o display apresentará:

Prima o botão 🕢 ; o display apresentará:

Introduza o código PIN do técnico *(valor predefinido: 333333)* e prima o botão 🖍 para confirmar. O display apresentará:

Seguido de:

Painel Controlo Incêndio Sistema Normal 14:18 Acesso√

Para Acesso Disite Códiso:\_

Prima / Completar

\*Bem vindo Serviço\* Nível Acesso 3 Asora Disponível Todos os Botões Ativos

→Ver Estado Sistema Habilita/Desabilita Manutenºão/Teste Opºães Dispositivo¢

Todos os menus do técnico ficam agora disponíveis. A partir daí, poderá:

- Definir a hora e data
- Programar dispositivos para o sistema
- Atribuir dispositivos a zonas
- Introduzir texto relacionado com dispositivos e zonas
- Configurar dispositivos como, por exemplo, sensibilidades dos dispositivos, toques de sirene, etc.

### Acertar a hora e data

| No nível de acesso 3 <i>(tal como mostrado<br/>anteriormente na página 14</i> ), prima o<br>botão 🛐 até o display apresentar:   | ⇒InformaQão Painel<br>SeleQão Idioma<br>Acesso Fábrica<br>Relatórios ≎             |
|----------------------------------------------------------------------------------------------------|------------------------------------------------------------------------------------|
| Prima o botão 🕢 ; o display<br>apresentará:                                                                                     | ⇒Editar Util.<br>Op⊊ões Painel<br>Op⊊ões Sistema<br>Comunica⊊ão ≎                  |
| Prima o botão 🛐 uma vez. O display<br>apresentará:                                                                              | Editar Util.<br>>Opęões Painel<br>Opęões Sistema<br>Comunicação ¢                  |
| Prima o botão 🕢 ; o display<br>apresentará:                                                                                     | ÷Config. Hora e Data<br>Teste Lamp/Besouro<br>Besouro Painel<br>Txt Ecrã Frontal ≎ |
| Prima o botão 🕢 ; o display<br>apresentará:                                                                                     | →??:?? HORA<br>??/??/?? DATA<br>DD/MM/AA FORMATO<br>Prima / Selecionar             |
| Para alterar a hora, prima o botão 🕢 ;<br>o display apresentará:<br>Os seguintes botões são necessários para<br>acertar a hora: | → <b>22</b> :?? HORA<br>Edita : / Selecionar                                       |

#### Botão(ões) | Ação

|              | Aumenta e diminui o valor selecionado.            |
|--------------|---------------------------------------------------|
| 4 2          | Move o cursor entre as seleções de hora e minuto. |
| $\checkmark$ | Guarda as alterações e volta ao display anterior. |

Nota: para alterar a data, é utilizado o mesmo processo.

### Instalar dispositivos

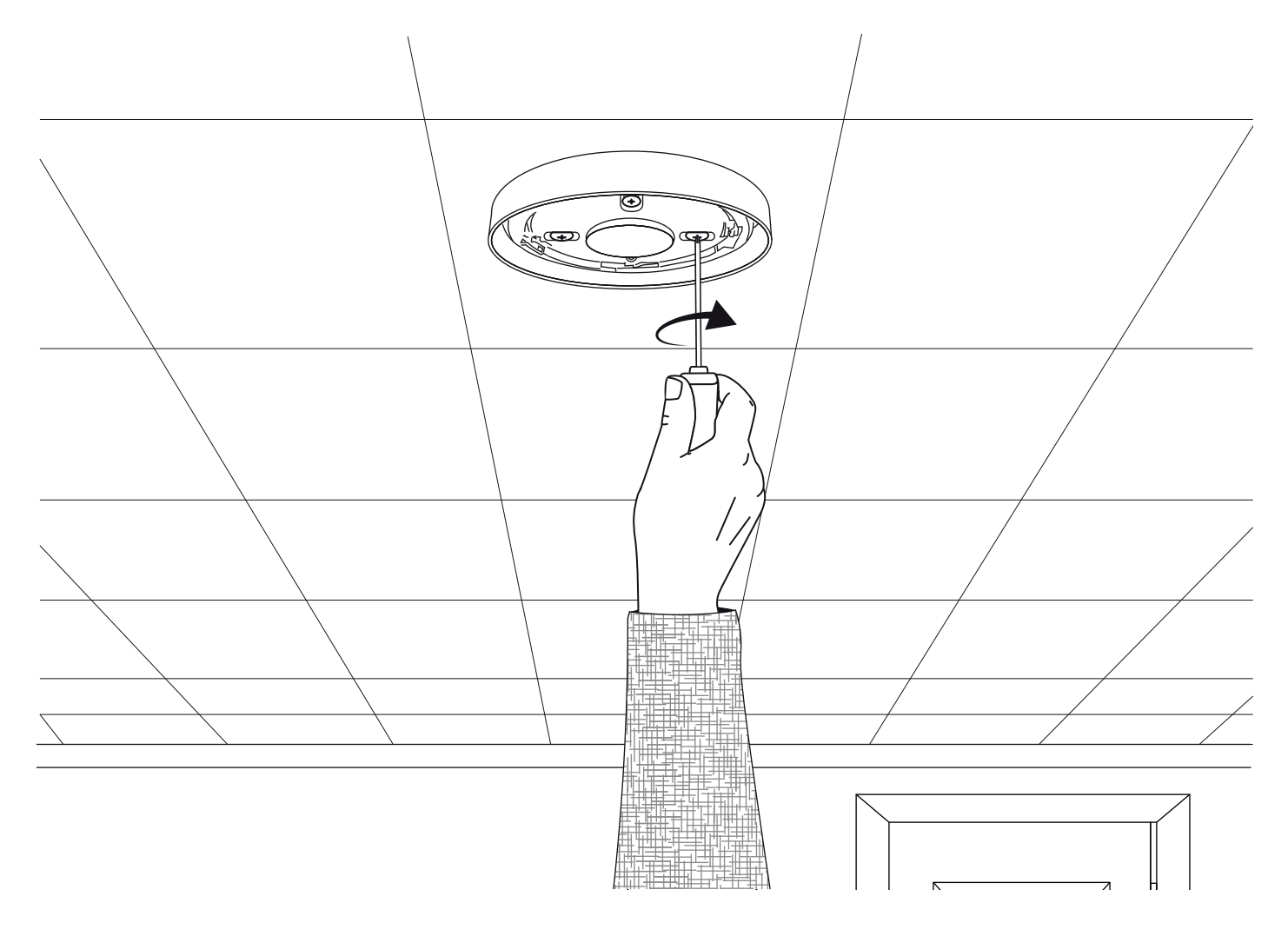

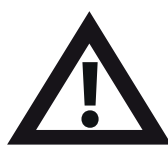

Nota: para mais informações, consultar o guia de instalação do dispositivo correspondente.

### Adicionar dispositivos ao sistema

No nível de acesso 3 *(tal como mostrado anteriormente na página 14)*, prima o botão (3) até o display apresentar:

Prima o botã o 🕢 ; o display apresentará:

Prima o botão 🕢; o display apresentará\*:

Prima o botão 🕢; o display apresentará:

Coloque as baterias do dispositivo; o display passará a apresentar:

Verifique se a identificação do dispositivo apresentada no display corresponde à identificação do dispositivo mostrada na etiqueta do código de barras. Prima 🖍 para confirmar ou 👍 para cancelar. Se aceite, o display apresentará:

#### Seguido de:

Continue a adicionar novos dispositivos (inserindo baterias) ou prima (4) até ser mostrado o display frontal. Ver Estado Sistema Habilita/Desabilita Manutenºão/Teste \*Orºães Dispositivo:

→Adic. Novo Disp. Remover Disp. Editar Confisura@ão Texto Zona Disp. ≎

→No Painel Controlo Na Localização Disp Confis. Dispositivo ≎

Coloque Baterias No Dispositivo AGORA

Tipo FOGO ? Sirene Detetor ID:001234 JAdic (Sair

Novo FOGO Dispositivo Adic. ID:001234 Zona OO Endere9o O1

| Adic Outro<br>Dispositivo | ? |                       |
|---------------------------|---|-----------------------|
| JContinuar                |   | <sair< th=""></sair<> |

\* Consultar o «Manual de Programação do SmartCell» (TSD155) para conhecer outros métodos de programação.

#### Atributos dos dispositivos

No nível de acesso 3 (*tal como mostrado anteriormente na página 14*), prima o botão (3) até o display apresentar:

Prima o botão 🕜 ; o display apresentará:

Prima o botão 🛐 até o display apresentar:

Prima o botão 🕢 ; o display apresentará: *Nota: prima* 🛐 *para alterar o tipo.* 

Prima o botão 🕢 ; o display apresentará:

Prima o botão (3) até surgir o dispositivo a configurar. Prima o botão (); o display apresentará:

Prima o botão 🕢 ; o display apresentará:

As opções disponíveis para cada tipo de dispositivo são apresentadas na página seguinte.

Ver Estado Sistema Habilita/Desabilita Manutenºão/Teste →Op&ões Dispositivo: →Adic. Novo Disp. Remover Disp. Editar Configuração Texto Zona Disp. Adic. Novo Disp. Remover Disp. ⇒Editar Confisuração Texto Zona Disp. +Disp. Fogo Disp. Informação Disp. I/O Painel Ċ En1 TD:001234 Sirene Detetor ID:001234 Disp.: Alterar> FNS ID:001236 Sirene Detetor Aviso Luminoso ID:001236 Alterar> Disp.: →Texto Descri9ão Detalhes Zona- 200 Deteção-Duplo Sens Fumo-Normal:

| Seleção de menu | Opções disponíveis                                                                                                    |
|-----------------|----------------------------------------------------------------------------------------------------|
| Texto Descrição | Consultar a secção «Texto da localização de dispositivos»<br>na página seguinte.                                                                                                    |
| Detalhes Zona   | <i>Atribuição de zona a dispositivos.</i> A zona predefinida é 0.<br>Todavia, recomenda-se que os dispositivos sejam<br>atribuídos a zonas. Os dispositivos da zona 0 não estão<br>incluídos nas desabilitações e funcionarão sempre como<br>predefinidos. |
| Deteção         | Seleção da deteção: «Duplo» (fumo e calor), «Só Fumo»<br>ou «Só Calor».                                                                                                    |
| Sens Fumo       | Seleção da sensibilidade ao fumo: «Normal*†» ou<br>«Normal + AVF». A opção AVF permite a verificação<br>suplementar da condição de alarme antes da<br>comunicação.                                                                                         |
| Sens Térmico    | Seleção da sensibilidade ao calor: «58 °C Estático*†»,<br>«58 °C Termovelocimétrico*», «72 °C Estático*», «72 °C<br>Termovelocimétrico*».                                                                                                    |
| Caminho Sinal   | Permite a comunicação direta com o painel de controlo<br>ou através de um extensor de alcance, se disponível.                                                                                                    |
| Volume          | Permite níveis sonoros da sirene do dispositivo de «Alto»<br>ou «Baixo».                                                                                                    |
| Som Auto        | Quando habilitado, o dispositivo tocará ao detetar o<br>alarme local e a comunicação sem fios com o painel de<br>controlo será perdida.                                                                                                    |
| Áudio/Visual ≝÷ | Permite selecionar a sirene e o aviso luminoso do<br>dispositivo: «Sirene & Av.Luminoso», «Só Sirene» ou «Só<br>Av.Luminoso».                                                                                                    |
| O/P 1 OFF       | Permite desabilitar a «Saída 1» do dispositivo ao premir-se o botão «Silenciar» ou «Reset».                                                                                                    |
| O/P 2 OFF       | Permite desabilitar a «Saída 2» do dispositivo ao premir-se o botão «Silenciar» ou «Reset».                                                                                                    |

\*Sensibilidades aprovadas conforme EN54 † Sensibilidades duplas predefinidas

#### Texto da localização de dispositivos

No nível de acesso 3 (*tal como mostrado anteriormente na página 14*), prima o botão (3) até o display apresentar:

Prima o botão 🕜 ; o display apresentará:

Prima o botão 🛐 até o display apresentar:

Prima o botão 🕢 ; o display apresentará: *Nota: prima* 🛐 *para alterar o tipo*.

Prima o botão 🕢 ; o display apresentará o primeiro dispositivo ligado ao sistema:

Prima o botão (3) para percorrer os dispositivos até ser apresentado o dispositivo pretendido. Prima o botão (1):

Prima o botão 🕢 ; o display apresentará:

Prima o botão 🕢 ; o display apresentará:

Ver Estado Sistema Habilita/Desabilita Manutenºão/Teste →Opções Dispositivo: ⇒Adic. Novo Disp. Remover Disp. Editar Configuração Texto Zona Disp. Adic. Novo Disp. Remover Disp. →Editar Confisuração Texto Zona Disp. \*Disp. Fogo Disp. Informação Disp. I/O Painel A01 TD:001234 Sirene Detetor ID:001234 Disp.: Alterar>

| *Texto | Descri  | ção     |
|--------|---------|---------|
| Detal  | hes Zor | na- 200 |
| Dete9  | ã0-     | Duplo   |
| Sens   | Fumo-   | Normal≎ |
| Duplo  | Detetor | <b></b> |
| ID:001 | 234     |         |
|        |         |         |
|        |         |         |

Consultar a secção «Inserção de texto» na página seguinte.

#### Introdução de texto

Os seguintes botões serão necessários para inserir novas descrições textuais:

| Botão        | Ação                                                                                                    |
|--------------|----------------------------------------------------------------------------------------------------|
|              | Move o caráter selecionado ao longo do alfabeto (para a frente), um caráter de cada vez.                                                   |
| 3            | Move o caráter selecionado ao longo do alfabeto (para trás),<br>um caráter de cada vez.                                                    |
| 4            | Move o cursor (caráter selecionado) para a esquerda, um<br>caráter de cada vez.                                                            |
| 2            | Move o cursor (caráter selecionado) para a direita, um caráter<br>de cada vez.                                                             |
| FUNÇÃO 1     | Utilizado para alternar o formato de inserção de caráteres<br>entre maiúsculas, minúsculas e números.                                      |
| FUNÇÃO 2     | Disponibiliza uma função de eliminação; prima para eliminar<br>um caráter único ou mantenha o botão premido para eliminar<br>todo o texto. |
| $\checkmark$ | Sai do display atual. É solicitado ao utilizador se pretende<br>gravar as alterações (botão ⊘ [Sim], botão ④ [Não]).                       |

#### Texto de zonas

No nível de acesso 3 (*tal como mostrado anteriormente na página 14*), prima o botão (3) até o display apresentar:

Prima o botão 🕢; o display apresentará:

Prima o botão 🛐 até o display apresentar:

Prima o botão 🕢 ; o display apresentará:

Prima o botão 🕢; o display apresentará:

Prima o botão (₃) até a seta → estar ao lado da zona onde se pretende inserir texto:

Prima o botão 🕢 ; o display apresentará:

| Ver Esta                                                                                               | do S                             | Siste      | ma            |
|----------------------------------------------------------------------------------------------------|----------------------------------|------------|---------------|
| Habilita                                                                                               | /Des                             | abil       | ita           |
| Manuten9                                                                                               | ão/T                             | este       |               |
| →Opções D                                                                                              | İSPO                             | siti       | vo 🗘          |
| →Adic. No                                                                                              | vo D                             | )isp.      |               |
| Remover                                                                                                | Disf                             | ۰ <u>ـ</u> |               |
| Editar C                                                                                               | onfi                             | 9ura'      | 2ão           |
| Texto Zo                                                                                               | na C                             | )isp.      | ्             |
| Adic. No                                                                                               | vo D                             | )isp.      |               |
| Remover                                                                                                | Disp                             | ` <u>-</u> |               |
| →Editar C                                                                                              | onfi                             | 9ura'      | 2ão           |
| Texto Zo                                                                                               | na C                             | )isp.      | $\hat{\cdot}$ |
| →Zonas Fo                                                                                              | 90                               |            |               |
| Zonas In                                                                                               | form                             | a¢ãn       |               |
|                                                                                                    |                                  |            |               |
|                                                                                                    |                                  |            |               |
|                                                                                                    |                                  |            | $\sim$        |
| →00:Zona                                                                                               | 00                               |            | 0             |
| ÷00:Zona<br>01:Zona                                                                                    | 00                               |            | <u></u>       |
| →00:Zona<br>01:Zona<br>02:Zona                                                                         | 00<br>01<br>02                   |            | <u></u>       |
| ÷00:Zona<br>01:Zona<br>02:Zona<br>Editar≎                                                              | 00<br>01<br>02                   | JVal       | :<br>ida      |
| ÷00:Zona<br>01:Zona<br>02:Zona<br>Editar≎<br>00:Zona                                                   | 00<br>01<br>02<br>00             | JVal       | :<br>ida      |
| <pre></pre>                                                                                            | 00<br>01<br>02<br>00<br>01       | JUal       | :<br>ida      |
| <pre></pre>                                                                                            | 00<br>01<br>02<br>00<br>01<br>02 | JVal       | :<br>ida      |
| <pre> &gt;00:Zona 01:Zona 02:Zona Editar≎  00:Zona &gt;01:Zona 02:Zona Editar≎</pre>                   | 00<br>01<br>02<br>00<br>01<br>02 | JVal       | i da          |
| <pre> &gt; 00: Zona 01: Zona 02: Zona Editar≎  00: Zona &gt; 01: Zona 02: Zona C2: Zona Editar≎ </pre> | 00<br>01<br>02<br>00<br>01<br>02 | JVal       | ida           |
| <pre></pre>                                                                                            | 00<br>01<br>02<br>00<br>01<br>02 | JVal       | ida<br>ida    |
| <pre> &gt; 00: Zona 01: Zona 02: Zona Editar≎  00: Zona &gt; 01: Zona 02: Zona Editar≎  Mona 01 </pre> | 00<br>01<br>02<br>01<br>02       | JVal       | i da          |

Para mais informações, consultar a secção «Inserção de texto» (página 21).

#### Toques da sirene

O toque de fogo predefinido é o TOQUE 5. Os toques disponíveis são apresentados na página seguinte. Para alterar o toque de fogo ou de informação, siga os passos abaixo:

+Informação Painel No nível de acesso 3 (tal como mostrado Seleção Idioma anteriormente na página 14), prima o Acesso Fábrica botão 🛐 até o display apresentar: Relatórios 0 \*Editar Util. Prima o botão 🕢 ; o display apresentará: Opções Painel NeCães Sistema Comunicação 0 Editar Util. Prima o botão (3) até o display Opções Painel apresentar: →NpCães Sistema Comunica9ão ¢ →Indicador Saúde Sel. Toque Defeito Prima o botão  $\langle \mathbf{v} \rangle$ ; o display apresentará: Opções Novo Toque Duração de Toque  $\bigcirc$ Indicador Saúde Prima o botão (3) uma vez. O display Sel. Toque Defeito apresentará: Opções Novo Toque Duração de Toque +Toque Foso - 05 Prima o botão 🕢 ; o display apresentará Toque Info - 26 os toques atualmente selecionados: 0 970Hz - 630Hz, @1Hz Prima  $\Im$  para alterar o tipo de toque, se necessário. Prima o botão 🕢 ; o display ns. Reproduzir> apresentará: √Selecionar Toqueo 800H7 970H7. @1H7 Prima os botões 1 e 3 para ver os ...... toques disponíveis; prima o botão 🗸 para na. Reproduzir> selecionar o toque pretendido:

Toque:

JSelecionar

| TOQUE | TIPO DE TOQUE           | DESCRIÇÃO / UTILIZAÇÃO DO TOQUE                                         |  |  |
|-------|-------------------------|-------------------------------------------------------------------------|--|--|
| 1.    |                         | 970 Hz                                                                  |  |  |
| 2.    |                         | 800 Hz/970 Hz @ 2 Hz                                                    |  |  |
| 3.    | 1111                    | 800 Hz - 970 Hz @ 1 Hz                                                  |  |  |
| 4.    | ······                  | 970 Hz, 1 s OFF/1 s ON                                                  |  |  |
| 5.    |                         | 970 Hz, 0,5 s/630 Hz @ 1 Hz **Toque de fogo predefinido**               |  |  |
| 6.    |                         | 554 Hz, 0,1 s/440 Hz, 0,4 s (AFNOR NF S 32 001)                         |  |  |
| 7.    | $\land \land \land$     | 500 - 1200 Hz, 3,5 s/0,5 s OFF (NEN 2575:2000)                          |  |  |
| 8.    |                         | 420 Hz 0,6 s ON/0,6 s OFF (Toque de alerta, norma australiana AS1670)   |  |  |
| 9.    | $\land \land \land$     | 1000 - 2500 Hz, 0,5 s/0,5 s OFF x 3/1,5 s OFF (Evacuação, norma AS1670) |  |  |
| 10.   |                         | 550 Hz/440 Hz @ 0,5 Hz                                                  |  |  |
| 11.   |                         | 970 Hz, 0,5 s ON/0,5 s OFF x 3/1,5 s OFF (ISO 8201)                     |  |  |
| 12.   |                         | 2850 Hz, 0,5 s ON/0,5 s OFF x 3/1,5 s OFF (ISO 8201)                    |  |  |
| 13.   |                         | 1200 Hz - 500 Hz @ 1 Hz (DIN 33404)                                     |  |  |
| 14.   |                         | 400 Hz                                                                  |  |  |
| 15.   |                         | 550 Hz, 0,7 s/1000 Hz, 0,33 s                                           |  |  |
| 16.   | 1111                    | 1500 Hz - 2700 Hz @ 3 Hz                                                |  |  |
| 17.   |                         | 750 Hz                                                                  |  |  |
| 18.   |                         | 2400 Hz                                                                 |  |  |
| 19.   |                         | 660 Hz                                                                  |  |  |
| 20.   |                         | 660 Hz, 1,8 s ON/1,8 s OFF                                              |  |  |
| 21.   |                         | 660 Hz, 0,15 s ON/0,15 s OFF                                            |  |  |
| 22.   |                         | 510 Hz, 0,2 s/610 Hz, 0,2 s                                             |  |  |
| 23.   |                         | 800/1000 Hz, 0,5 s cada (1 Hz)                                          |  |  |
| 24.   | 1111                    | 250 Hz - 1200 Hz @ 12 Hz                                                |  |  |
| 25.   |                         | 500 Hz - 1200 Hz @ 0,33 Hz                                              |  |  |
| 26.   | 1111                    | 2400 Hz - 2900 Hz @ 9 Hz <b>**Toque de informação predefinido**</b>     |  |  |
| 27.   | 1111                    | 2400 Hz - 2900 Hz @ 3 Hz                                                |  |  |
| 28.   | $\land$ $\land$ $\land$ | 500 - 1200Hz, 0,5 s/ 0,5 s OFF x 3/1,5 s OFF ( Evacuação, norma AS1670) |  |  |
| 29.   | 1111                    | 800 Hz - 970 Hz @ 9 Hz                                                  |  |  |
| 30.   | 1111                    | 800 Hz - 970 Hz @ 3 Hz                                                  |  |  |
| 31.   |                         | 800 Hz, 0,25 s ON/1 s OFF                                               |  |  |
| 32.   |                         | 500 Hz - 1200 Hz, 3,75 s/0,25 s OFF (AS2220)                            |  |  |

Nota: os toques 1, 4, 5 e 7 são toques aprovados com base na norma EN54-3.

### Como eliminar dispositivos

Se for necessário eliminar um dispositivo do sistema, siga os passos abaixo:

Ver Estado Sistema No nível de acesso 3 (tal como mostrado Habilita/Desabilita anteriormente na página 14), prima o Manutenºão/Teste botão 3 até o display apresentar: ÷Op€ões Dispositivo∴ →Adic. Novo Disp. Remover Disp. Prima o botão  $(\checkmark)$ ; o display apresentará: Editar Configuração Texto Zona Disp. Adic. Novo Disp. +Remover Disp. Prima o botão 🛐 uma vez. O display Editar Configuração apresentará: Texto Zona Disp. →Disp. Fogo Prima o botão  $(\checkmark)$ ; o display apresentará: Disp. Informação Nota: prima  $\overbrace{3}^{\checkmark}$  para alterar o tipo. Extensor Alcance /Selecionar Tipo ¢ 200 E01 Prima o botão  $\langle \mathbf{v} \rangle$ ; o display apresentará: Sirene Detetor ID:001234 01/08200 E02 Prima o botão (3) até ser mostrado o Botoneira dispositivo a eliminar; em seguida, prima TD:001285 o botão 🕢 . O display apresentará: Remover 700 F02 Prima o botão 🖌 para confirmar; o Botoneira display apresentará: TD:001235 A Remover> Seguido pela confirmação da remoção do Dispositivo Removido dispositivo do sistema: Zona 00 Endere9o 02

#### Definir saídas

O funcionamento predefinido da sirene é global. Qualquer sinal de incêndio, em qualquer zona, acionará todas as sirenes de incêndio do sistema.

A ferramenta de configuração do SmartCell disponibiliza ainda um funcionamento alternativo, como «zonal» e «duas fases», além de retardos de sirene e de saída.

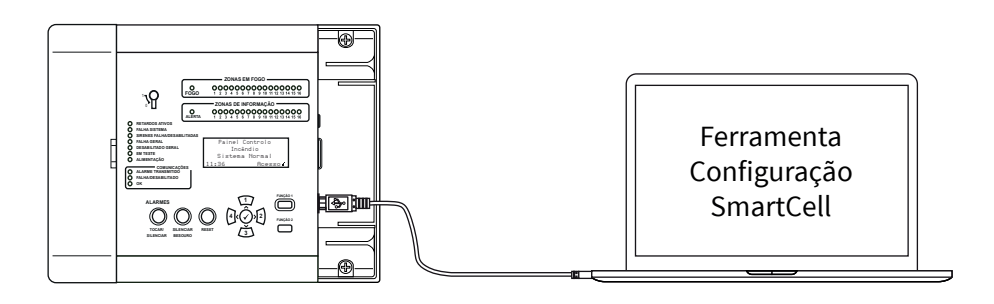

### Configuração do SmartCell Services

Se for necessária ligação ao SmartCell Services, deverão ser feitas ligações Ethernet e/ou 3G, conforme realçado na secção «Ligações do painel». Feitas essas ligações e a alimentação principal estiver presente, será necessário ligar a placa de comunicações interna seguindo os passos abaixo:

No nível de acesso 3 (tal como mostrado anteriormente na página 14), prima o botão (3) até o display apresentar:

Prima o botão 🕢; o display apresentará:

Prima o botão 🛐 até o display apresentar:

| →Informa‱o Painel<br>Sele‱o Idioma<br>Acesso Fábrica |                    |
|------------------------------------------------------|--------------------|
| Relatórios                                           | ¢                  |
| •Editar Util.                                        |                    |
| UPYões Painel<br>Op9ões Sistema                      |                    |
| Comunica9ão                                          | 0                  |
| Editar Util.                                         |                    |
| Opções Painel                                        |                    |
| Opções Sistema                                       |                    |
| ⇒ComunicaÇão                                         | $\hat{\mathbf{v}}$ |

| Prima o botão 🔗 o display             | +Ler/Escr.US8                           |  |  |
|---------------------------------------|-----------------------------------------|--|--|
| Prima o botao (*), o display          | Acesso Remoto                           |  |  |
| apresentara.                          |                                         |  |  |
|                                       | ÿ                                       |  |  |
|                                       | Ler/Escr.USB                            |  |  |
| Prima o botao $(3)$ ; o display       | →Acesso Remoto                          |  |  |
| apresentará:                          |                                         |  |  |
|                                       | ÷                                       |  |  |
|                                       | +Acesso Remoto OFF                      |  |  |
| Prima o botão 🕢; o display            |                                         |  |  |
| apresentará:                          |                                         |  |  |
|                                       | / Cont. Alteração >                     |  |  |
|                                       | Usar o acesso remoto                    |  |  |
| Prima o botão 🕢; o display            | pode causar custos                      |  |  |
| apresentará:                          | adicionais                              |  |  |
|                                       | <cancelar confirmar=""></cancelar>      |  |  |
|                                       |                                         |  |  |
| Prima o botão 🐼 o display             | rara nceuer pisice<br>rídico oficería:  |  |  |
| apresentará:                          |                                         |  |  |
| apresentara.                          | Prima J Selecionar                      |  |  |
|                                       |                                         |  |  |
| Digite o código PIN do engenheiro     | HCesso Hemoto UN                        |  |  |
| (padrão '333333') e pressione o botão |                                         |  |  |
| 🕢 para confirmar. A tela exibirá:     | /<br>/ Cont. Alteração >                |  |  |
|                                       |                                         |  |  |
| Prima o botão 🕢: o display            | +Coms Internas                          |  |  |
| apresentará:                          | Dernneoes conca                         |  |  |
|                                       |                                         |  |  |
|                                       | <u> </u>                                |  |  |
| Prima o botão 🕢; o display            | ⇒Ver Estados                            |  |  |
| apresentará:                          | Edit Uptions                            |  |  |
|                                       |                                         |  |  |
|                                       | ×                                       |  |  |
| Prima o botão ( ̆̆); o display        | Ver Estados                             |  |  |
| apresentará:                          | →Edit Options                           |  |  |
|                                       |                                         |  |  |
|                                       | ↓ · · · · · · · · · · · · · · · · · · · |  |  |

| apresentará:                                                                                                    |                                                                                                    |                                        |
|----------------------------------------------------------------------------------------------------|----------------------------------------------------------------------------------------------------|----------------------------------------|
|                                                                                                    | Prima / Selecion                                                                                                    | <u>nar:</u>                            |
| Prima o botão 🕢; o display<br>apresentará:                                                                                                    | Módulo Em Uso ?<br>→NãO<br>SIM<br>Prima / Selecion                                                                                                    | )<br>han¢                              |
| Prima o botão 🛐; o display<br>apresentará:                                                                                                    | Módulo Em Uso ?<br>NãO<br>→SIM<br>Prima J Selecion                                                                                                    | )<br>har¢                              |
| Prima o botão 🕢; o display<br>apresentará:                                                                                                    | Módulo Em Uso S<br>Habilita ARC A<br>*Serviĝos S<br>Prima (Selecior                                                                                      | SIM<br>480<br>SIM<br>ar¢               |
| Pressione o botão (3) para rolar pela<br>lista e pressione o botão (2) para alter-<br>ar as opções atualmente definidas<br>como não para sim. As opções<br>aplicáveis são mostradas abaixo: | <ul> <li>→Módulo Em Uso S</li> <li>Habilita ARC S</li> <li>Serviços S</li> <li>Confis Remota S</li> <li>PortoIP Usado S</li> <li>GPRS Usado S</li> </ul> | SIM<br>SIM<br>SIM<br>SIM<br>SIM<br>SIM |

Nota: para mais informações sobre as opções acima indicadas, consultar o Manual de Programação do Painel de Controlo SmartCell (TSD155).

| Depois | d   | e concluído, pressione c | ) |
|--------|-----|--------------------------|---|
| botão  | 4 ( | e a tela exibirá:        |   |

Prima o botão  $\langle \mathbf{v} \rangle$ : o displav

Prima o botão (1); o display

+Ver Estados Edita Opções

MK274-0001-21 (Edição 2) 01/07/2020 AJM

Estatisticas

Ver Estados +Edita Op@őes

→Módulo Em Uso

NãO

SIM

Prima o botão 🕢; o display apresentará:

Pressione o botão 🛐 para rolar pela lista e verificar o status do 'Estado IP' e 'Estado GPRS' conforme necessário, antes da criação da conta.

Depois de concluído, pressione o botão (4) e a tela exibirá:

Prima o botão (4); o display apresentará:

Prima o botão (3); o display apresentará:

Prima o botão 🕢; o display apresentará:

Prima o botão 🛐 até o display apresentar:

|   | →Módulo Em Uso                     | SIM            |
|---|------------------------------------|----------------|
|   | Estado Módulo                      | OK             |
|   | Habilita ARC                       | SIM            |
|   | Serviĝos                           | SIMO           |
|   | a Minin Cm. Ilma                   | стм            |
|   | rnouulu En Usu<br>Catado Midulo    |                |
| c | ESCAUU NOUUIU                      |                |
| 5 | Madiiita Mht                       | SIN<br>OTM     |
|   | Serviyos<br>A A' A .               | 51ľľ           |
|   | Contis Kemota                      | SIM            |
|   | PortolP Usado                      | SIM            |
|   | <u>Estado</u> Ir                   | UK             |
|   | GPRS Usado                         | SIM            |
|   | Estado GPRS                        | OK             |
|   | Sinal GPRS                         | BOM            |
|   | Estatisticas                       | SIM¢           |
|   |                                    |                |
|   | +Ver Estados                       |                |
|   | Edita Opeões                       |                |
|   |                                    |                |
|   |                                    | $\hat{}$       |
|   | +Coms Internas                     |                |
|   | DafiniCãas Con                     | t              |
|   |                                    |                |
|   |                                    |                |
|   | L                                  |                |
|   | Coms Internas                      |                |
|   | ⇒Defini£öes Con                    | ta             |
|   |                                    |                |
|   |                                    | $\Diamond$     |
|   | A Coiso Coots                      |                |
|   | Uniar CUILd<br>  Loo DocioiCio-    |                |
|   | ver ver nnedes<br>  Editor Carcion | n nCirc        |
|   | cuital tuim 190                    | r de olu       |
|   |                                    | $\hat{\nabla}$ |
|   | Criar Conta                        |                |
|   | Ver Defini@őes                     |                |
|   | →Editar Confiqu                    | raçãn          |
|   |                                    |                |
|   |                                    | <u>``</u>      |

Prima o botão 🕢; o display apresentará:

Prima o botão (3); o display apresentará:

Prima o botão 🕢; o display apresentará:

| +Endere9o  | IP   | -   |     | IP         |
|------------|------|-----|-----|------------|
| IP Ports   |      |     |     | IP         |
| Endereço   | IP   |     | GP  | RS         |
| IP Ports   |      |     | GP  | RS         |
| Endereço   | IP   | P;  | ain | el         |
| Tipo Pair  | ne l | • • |     |            |
| ⇒Códi∋o VP | ìR   |     |     |            |
|            |      |     |     | $\Diamond$ |
|            |      |     |     |            |
|            |      |     |     |            |
|            |      |     |     |            |

Digite seu código VAR de três dígitos.

Nota: seu código VAR está disponível no seu distribuidor.

| Depois de concluído, pressione o botão<br>e a tela xibirá: | Endere©o IP Painel<br>Tipo Painel<br>⇒Códiso VAR<br>^      |
|------------------------------------------------------------|------------------------------------------------------------|
|                                                            |                                                            |
| Prima o botão 💽; o display<br>apresentará:                 | Criar Conta<br>  Ver Defini9ões<br> ⇒Editar Confisura9ão   |
|                                                            | ÷                                                          |
| Prima o botão 🔃; o display<br>apresentará:                 | ÷Criar Conta<br>Ver Defini©őes<br>Editar Configura©ão<br>≎ |
|                                                            |                                                            |
| Prima o botão 🕢; o display                                 | H Uniar Lontra                                             |
| apresentará:                                               | VAR002222                                                  |
| Seguido pela confirmação de criação de                     | A Criar Contra…                                            |
| <i>conta bem-sucedida.</i> Nota: isso pode                 | Criação Sucesso                                            |
| levar até 10 minutos para ser concluído.                   |                                                            |
| ·                                                          |                                                            |

A conta recém-criada ficará ativa e visível no SmartCell Services.

### Níveis de sinal do dispositivo

Ver Estado Sistema No nível de acesso 3 (tal como mostrado Habilita/Desabilita anteriormente na página 14), prima o →Manutenºão/Teste botão (3) até o display apresentar: Opções Dispositivo: ⇒Testar Zonas Prima o botão 🕢 ; o display Walk Test Zona apresentará: Teste Lista Eventos Sirene.Teste 0/P →Lista Sinal Disp. Lista Bateria Disp. Prima o botão 🛐 até o display Data Manutenºão apresentar: Edita Cód. Serviço: ⇒Nise. Fnan Prima o botão  $(\checkmark)$ ; o display Disp. Informação apresentará:  $\hat{\mathbf{v}}$ Nota: prima (3) para alterar o tipo. ⇒Sinal Rom 08 Prima o botão 🕢 ; o display Sinal BAIXO 00 apresentará: 00 SEM Sinal Mais> RUHR 201 F08 Premir o botão  $(\checkmark)$  fornecerá mais Duplo Detetor informações sobre a categoria realçada: Primeiro Andar Sinal BOM 

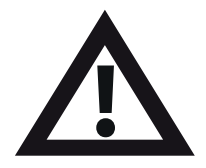

Nota: é importante que todos os dispositivos tenham BONS níveis de sinal para garantir a melhor receção de sinais sem fios.

Se um dispositivo não tiver um bom nível de sinal, consultar a secção «Como melhorar os níveis de sinal do dispositivo» no «Manual de Programação do SmartCell» (TSD155).

#### Testar dispositivos

Cada dispositivo deve ser testado para assegurar o seu correto funcionamento.

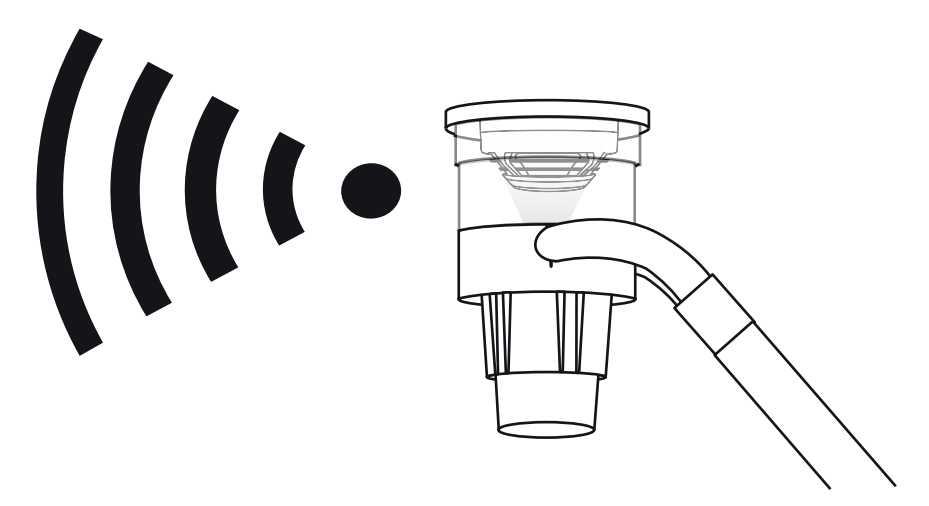

- Os detetores de fumo devem ser testados com um aparelho de testes para detetores de fumo e em conformidade com as normas locais.
- Os detetores de calor devem ser testados com um aparelho de testes para detetores de calor e em conformidade com as normas locais.
- As botoneiras devem ser testadas em conformidade com as normas locais.
- O funcionamento das sirenes deve também ser testado em conformidade com as normas locais.
- Os dispositivos de entrada/saída devem também ser testados em conjunto com outros equipamentos associados e em conformidade com as normas locais.

Nota: se necessário, o sistema pode ser colocado em teste para evitar interrupções no local. Para mais informações, consultar a secção «Perguntas frequentes» na página 34.

Existem ainda outros modos de teste, incluindo um modo «Walk Test» que inclui a colocação de detetores em modo de teste rápido, com vista a facilitar o teste.

Para mais informações, consultar o «Manual de Programação do SmartCell» (TSD155).

©2020 EMS Ltd. Todos os direitos reservados

#### Parabéns

O seu sistema SmartCell deverá agora estar bem instalado.

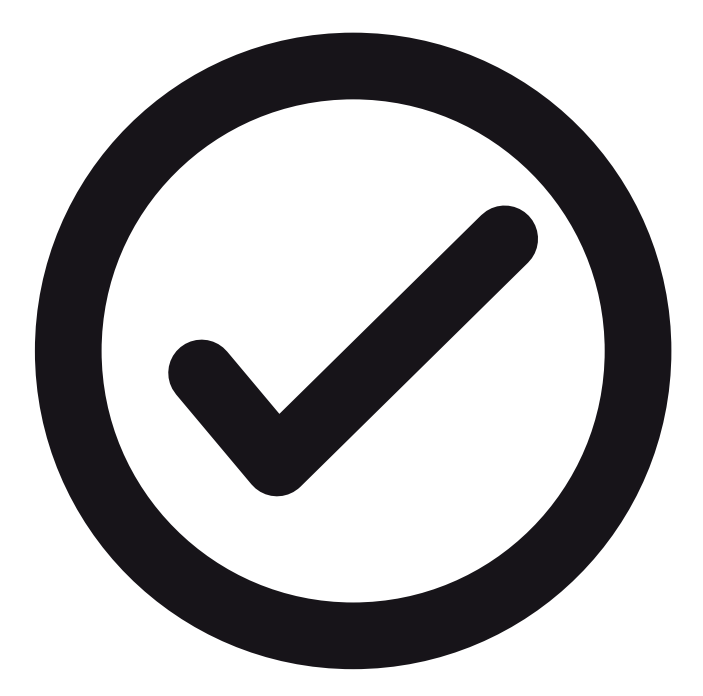

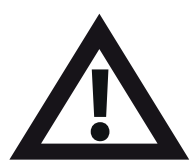

Nota: se tiver algum problema, consulte as secções «Perguntas frequentes» e «Resolução de problemas», nas páginas 34 e 35, para obter mais informações.

#### Manutenção do sistema

Na manutenção do seu sistema de alarme de incêndio SmartCell, cumpra as normas locais.

O fabricante recomenda a realização de um teste semanal para garantir o correto funcionamento do sistema.

Para mais informações, consultar o «Manual de Manutenção do SmartCell» (MK298).

### Perguntas frequentes

P: Como posso testar as zonas?

**R:** No nível de acesso 2 ou 3 > **«Manutenção/Teste»** > **«Testar Zonas»** > **«Testar Td Zonas»** >, selecione o método pretendido (com ou sem sirenes)

Nota: para mais informações, incluindo os diferentes métodos de teste, consultar o «Manual de Programação do SmartCell» (TSD155).

P: Como removo as zonas do teste?

**R:** No nível de acesso 2 ou 3 > «Manutenção/Teste» > «Testar Zonas» > «Restauro Zonas»

P: Como visualizo o historial de eventos?

**R:** No nível de acesso 2 ou 3 > «**Ver Estado Sistema**» > «**Historial**»

P: Como desabilito um dispositivo?

**A:** No nível de acesso 2 ou 3 > **«Habilita/Desabilita»** > **«Disp. Fogo»** >, selecione o dispositivo pretendido

**P:** Por que razão o meu dispositivo não está habilitado para alarme?

**R:** Em primeiro lugar, verifique se o dispositivo foi adicionado ao sistema. Por exemplo, o dispositivo gera um evento «Tamper» se for removido da sua placa de suporte? Verifique a configuração do dispositivo. Por exemplo, o dispositivo está definido como detetor de fumo ou de calor? Por último, experimente colocar o sistema no modo «Walk Test». Isto coloca os dispositivos em modo de teste rápido, com vista a facilitar o teste.

No nível de acesso 3 > «Manutenção/Teste» > «Walk Test Zona»

P: Posso testar uma sirene individual?

R: Sim - No nível de acesso 3 > «Manutenção/Teste» > «Sirene.Teste O/P»

#### Resolução de problemas

| Tipo de<br>dispositivo | Falha<br>apresentada                | Correção                                                                                                    |
|------------------------|-------------------------------------|----------------------------------------------------------------------------------------------------|
| Todos                  | Falta Bateria                       | Verifique se as baterias estão colocadas corretamente.                                                                                                    |
| Painel                 | Falha Alm.Principal                 | Verifique o fornecimento de energia.                                                                                                    |
| Detetor                | Falha Cabeça                        | Substitua o dispositivo.                                                                                                    |
| Detetor                | Cabeça Suja                         | Verifique se o dispositivo se encontra num<br>ambiente limpo e livre de fumos, pó e sujidade.<br>Substitua o dispositivo ou devolva-o ao<br>fabricante.                                                                                                    |
| Todos                  | Tamper                              | Verifique se o dispositivo está montado corretamente.                                                                                                    |
| Entrada/<br>saída      | Circuito Aberto /<br>Curto Circuito | Verifique se a resistência de fim de linha de 20 kΩ<br>está instalada e se as ligações estão bem fixas.                                                                                                    |
| Todos                  | Sem Sinal<br>Falha                  | Verifique se a localização do dispositivo é<br>adequada. Verifique a colocação e as tensões<br>das baterias do dispositivo. Para mais<br>informações, consultar a secção «Como<br>melhorar os níveis de sinal do dispositivo» do<br>Manual de Programação do SmartCell. |
| Todos                  | Bateria Baixa                       | Substitua todas as baterias do dispositivo por<br>novas baterias especificadas - consulte o guia de<br>instalação do dispositivo correspondente e faça<br>a substituição num prazo de 30 dias.                                                                          |
| Painel                 | Falha Alimentação                   | Verifique a tensão e a ligação das baterias.                                                                                                    |
| Botoneira              | Alarme                              | Verifique se o elemento rearmável do<br>dispositivo foi colocado em reset após o alarme.<br>Se estiver em alarme, limpe o dispositivo<br>utilizando a chave de reset.                                                                                                   |
| Detetor                | Alarme                              | Certifique-se de que o dispositivo se encontra<br>num ambiente livre de fumos, resíduos e pó.                                                                                                    |

# SmartCell

## www.mysmartcell.co.uk

As informações contidas no presente documento estão corretas à data da publicação. A EMS reserva-se o direito de alterar qualquer informação sobre os produtos como parte do seu desenvolvimento contínuo, com vista ao aperfeiçoamento de novas tecnologias e a uma melhor fiabilidade. A EMS informa que qualquer número de versão da literatura sobre os produtos é verificado junto da sua sede antes da elaboração de qualquer especificação formal.

Página 36 de 36